# 安徽公共资源交易集团有限公司

## 电子交易系统异议操作手册

2022年5月

#### 目录

| ⁻, | 系统登录        | - 2 - |
|----|-------------|-------|
| 二, | 投标人在线提交异议   | - 3 - |
| 三、 | 投标人在线查看异议回复 | - 5 - |
| 四、 | 投标人在线撤回异议   | - 6 - |

### 一、系统登录

投标单位使用 CA 锁登录安徽合肥公共资源交易电子服务系统 (www.hfztb.cn)。

①选择"我要投标"。

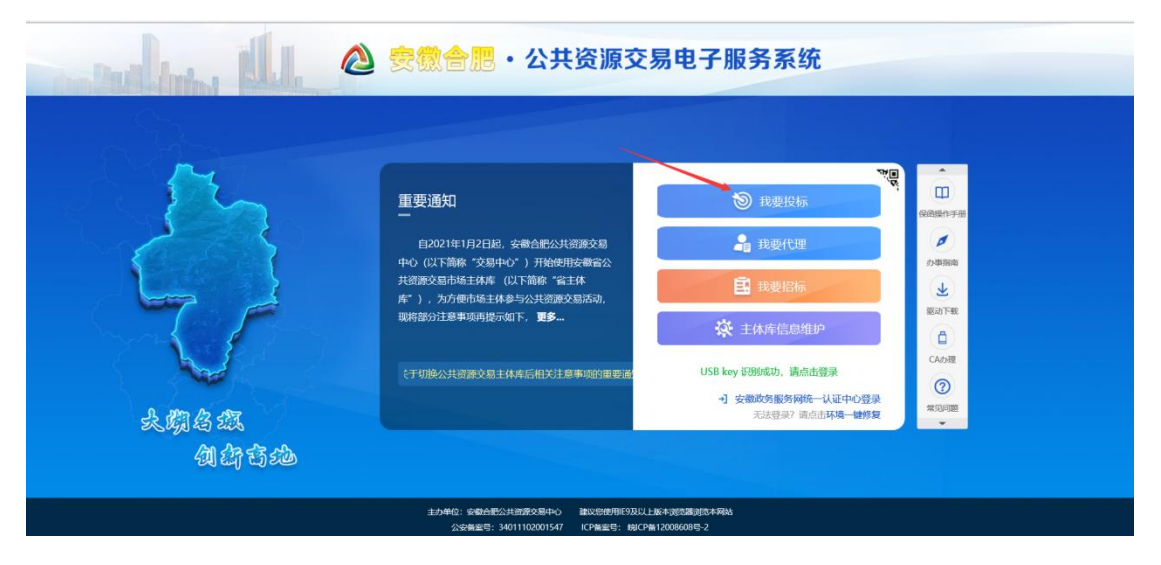

②点击"投标人"进入电子服务系统

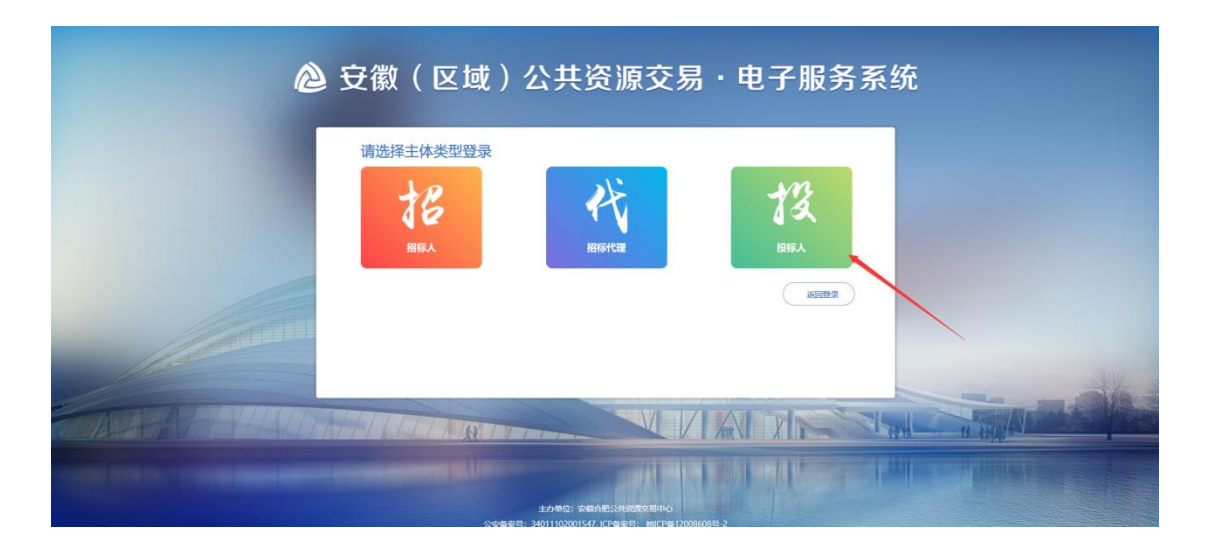

③点击右下方"安徽公共资源交易集团电子交易系统 (2021B/2022B)"栏目。

| (a) 🖉 http://www. <b>hfztb.cn</b> /HFESS/memberframe/Fi                                                                                   | rameAll                                                                      |                                                                                                    | → 〇 授索                                                                                    |                                                                           | - · ×                                                                      |
|----------------------------------------------------------------------------------------------------|------------------------------------------------------------------------------|----------------------------------------------------------------------------------------------------|-------------------------------------------------------------------------------------------|---------------------------------------------------------------------------|----------------------------------------------------------------------------|
| 🗿 息提醒,请点击查看!您有新消 🥥 全国公共资源交易平台 (                                                                                                    | (安徽 🧉 安徽合肥·公共资源交易电 × 🗋                                                       | 1                                                                                                    |                                                                                           |                                                                           |                                                                            |
| ② 安徽合肥公共资源交易                                                                                                    | <b>中心・电子服务系统</b> 投                                                           | 标单位                                                                                                    | <b>交易集团测试07</b> , 欢迎                                                                      | 您! 电子保函                                                                   |                                                                            |
| 🏟 🎦 2022年06月01日 10时37分38秒                                                                                                    |                                                                              |                                                                                                    |                                                                                           |                                                                           |                                                                            |
| 快速入口<br>温馨提示:请选择对应电子交易系统查询项目、提<br>累集团电子交易系统,以2021D/2022D开头的语<br>的请进入安徽交控招标采购平台,以2021G/2022<br>安徽合肥公共资源交<br>易中心<br>易中心<br>电子交易系统<br>(2019) | 作, 编号以2021A/2022A开头的请进入<br>进入优质来电子交易系统,以2021/2020<br>G开头的项目请进入值e来招标来购电子<br>交 | 安徽合肥公共资源中心电子交易系统<br>221开头的扩张力水利部淮河水利要要<br>221开头的扩张力水利部淮河水利要要<br>221开名。<br>水利部浦<br>(2021D/2022D)<br>水利57<br>水利57<br>水利57<br>(2021D/2022D) | , 以2019及以前开头的请进入安徽会把3<br>会安徽省水利电子交易系统,以2021E/7<br>词水利委员<br>安徽省<br>37交易系统<br>(2021E/2022E) | 2周中心者系统,以2021B/2022E<br>2022E开头的请进入安招采电子交<br>交额交控招标采购平<br>合 (2021J/2022J) | 8开头的请进入安徽公共资源交<br>易系统,以2021J/2022J开头<br>信e采招标采购电子交<br>易平台<br>(2021G/2022G) |
| 数据统计与分析                                                                                                    |                                                                              | 投标项目分析                                                                                                    | 中标项目分析 合同                                                                                 | 备案业绩分析                                                                    | 网上投诉                                                                       |
| 参与项目次数 中标<br>0 0                                                                                                    | 次数 不良行为                                                                      |                                                                                                    |                                                                                           |                                                                           | ^                                                                          |
| 本月 本季度 本月<br>+0 +0 +0                                                                                                    | 本季度 0<br>+0                                                                  | 工程建设                                                                                                    | 政府采购 产权交易                                                                                 |                                                                           |                                                                            |
| 安徽合肥公共资源交易中心电<br>子交易系统 0                                                                                                    | 新点电子交易平台                                                                     | 0 序 标段(                                                                                                    | 标段(包)名称:标段(包)名称<br><b> 杨段(包)名称</b>                                                        | 中际单位 合同… 备到                                                               | 搜索<br>& 审核 查看                                                              |
| 安徽公共资源交易集团电子交<br>易系统 0                                                                                                    | 优质采电子交易系统                                                                    | 0                                                                                                    |                                                                                           |                                                                           |                                                                            |

## 二、投标人在线提交质疑/异议

①投标人登录安徽公共资源交易集团电子交易系统-投标人,找到项目并点击我要参与进入菜单页。

**注:** 提交在线质疑/异议的投标人必须已获取招标文件 且已上传投标文件,允许提交时间为中标候选人公示中规 定的时间。

| 중 🕱  | 徽公共资源交 | 医易集团 @중 | 交易系统一投标人          |      | 标    | <b>↓)</b><br>前公示 | 〔〕)<br>招标公告 |      | 回<br>中标项目 | 🥐 🤅        |
|------|--------|---------|-------------------|------|------|------------------|-------------|------|-----------|------------|
| 全部 🔻 | 工程 采频  | 产权交易 产档 | Z非竟价 农村产权         |      |      |                  |             |      | 关键字搜索     | Q          |
|      | ∲ I#   | 公开招标    | © I#              | 已结束  | Ø IR |                  | 竞争性谈判       | © IÆ | 公开招       | 椋          |
|      |        |         | a straight in the |      |      |                  |             |      |           |            |
|      | 1      | 201     |                   |      |      |                  |             |      | -         | 1 <b>-</b> |
|      | 招标文件金额 |         | 招标方式              | 1000 |      |                  |             | -    |           | 部の         |
|      | 开杨时间   |         | 中核人               |      |      |                  |             |      |           |            |
|      |        |         | 中标金额              |      |      |                  |             |      |           | 辅助         |
|      | 我要爹    | 与       | 我要参与              |      | Į    | 速参与              |             |      | 我要参与      |            |

②投标人点击评标(交易)结果异议按钮,进入功能页面。

| 标前阶段     | 投标阶段          | 开/评标阶段  | 标后阶段        |           |
|----------|---------------|---------|-------------|-----------|
|          |               |         |             | □ 结果通知书浏览 |
| ! 标前公示浏览 | ✓ 填写投标信息      | ! 开标大厅  | ✔ 中标候选人公示浏览 |           |
| ! 标前公示疑问 | ! 投标邀请        | !  远程解密 | ! 中标结果公告浏览  |           |
| ✓ 招标公告浏览 | ! 投标疑问/招标文件异议 | ! 询标    | ! 结果通知书浏览   |           |
| ! 招标文件浏览 | ! 答疑澄清文件下载    | ✓ 开标进展  | ! 合同签署      |           |
|          | ! 上传投标文件      | i 评标进展  | ! 电子发票打印    |           |

③投标人点击新增在线质疑/异议,挑选招标项目(如 需多次递交质疑/异议,在已挑选中选择招标项目)。

④进入信息填写页面后,所有星号项为必填项,并在附件上传质疑/异议文件并进行签章(可以上传WORD文档和PDF 文档,签章为电子签章)。

| 01 项目信息                                                                     |                                          |         |  |
|-----------------------------------------------------------------------------|------------------------------------------|---------|--|
| 项目编号:                                                                       | 项目名称:                                    |         |  |
| 02 异议信息                                                                     |                                          |         |  |
| 原基制度。<br>中国人社会使用中国。<br>用国行政师位。<br>用国行政师位。<br>管理中代表的原则规定。<br>前国建立政计师:<br>自社: | 他因现7月纪4年纪。<br>1957年末年初年初。<br>1959年末年前年初。 |         |  |
| 03 附件信息                                                                     |                                          |         |  |
|                                                                             |                                          | 11///22 |  |

⑤修改保存后,即可质疑/异议提交。

#### 三、投标人在线查看质疑/异议回复

①点击评标(交易)结果异议按钮,进入表单页面,可以查看:质疑/异议受理时间、是否撤销质疑/异议、受理状态。

②点击操作按钮进入查看详细信息页面,可以查看详细

| E信息        |             |       |      |   |
|------------|-------------|-------|------|---|
| 消 打印       |             |       |      |   |
| 01 项目信息    |             |       |      | 0 |
|            | 项目编号:       | 项     | 目名称: |   |
| 02 质疑/异议信息 |             |       |      | C |
| 03 附件信息    |             |       |      | 0 |
| 电子件名称      | 电子件列表(点击查看) |       | 说明   |   |
| 质疑附件(*)    | pdf [已签章] 🕹 |       |      | 1 |
| 04 撤销附件    |             |       |      | 0 |
| 电子件名称      | 电子件列表(点击查看) | 电子件管理 | 说明   |   |
| 质疑撤销附件     | 原稿尚未上传      | 点击上传  |      | 2 |
| 05 撤销记录    |             |       |      | 0 |
| 步骤 如       | 理人员 处理时间    |       | 日志洋情 |   |

的质疑/异议信息及提交质疑/异议上传的质疑/异议文件。<br/>③投标人回到评标(交易)结果异议页面,选中质疑/

| 评样 | 示 (交易 | )结果异议  |      |      |         |          |                |          |           | ×   |
|----|-------|--------|------|------|---------|----------|----------------|----------|-----------|-----|
| 劉  | f増在线局 | 凝 回复查看 |      |      |         | 0        | )所有 🔾 编辑中 🔾 待审 | 亥 🔘 审核通过 | ○ 审核不通过 ○ | )作废 |
|    |       | 项目编号:  |      |      | 项目名     | 称:       |                |          | Q 搜索      |     |
|    | 序     | 质疑编号   | 项目编号 | 项目名称 | 质疑/异议单位 | 被质疑/异议单位 | 质疑/异议受理日期      | 是否撤销     | 受理状态      | 操作  |
|    | 1     |        |      |      | 1       | 1        |                | 否        | 已受理       | Q   |
|    | 2     |        |      |      | 3       | 3        |                | 是        | 不予受理      | Q   |
|    | 3     |        |      |      | 2       | 2        |                | 是        | 已受理       | Q   |
|    | 4     |        |      |      | 1       | 1        |                | 否        | 已受理       | Q   |

异议记录并点击回复查看按钮可以查看质疑/异议回复。

④进入查看回复页面后,可以看到质疑/异议单位签章的质疑/异议文件和回复的质疑/异议回复文件。

| 凝回复        |                |       |                       |
|------------|----------------|-------|-----------------------|
|            |                |       |                       |
| 01 项目信息    |                |       | $\odot$               |
| 项目编        | <u></u><br>륙号: | 项目名称: |                       |
| 02 质疑/异议信息 |                |       | $\overline{\bigcirc}$ |
| 03 质疑附件    |                |       | $\odot$               |
| 电子件名称      | 电子件列表(点击查看)    | 说明    |                       |
| 质疑附件       | pdf [已签章]      |       |                       |
| 04 回复附件    |                |       | $\odot$               |
| 电子件名称      | 电子件列表(点击查看)    | 说明    |                       |
| 质疑回复附件     | ff [已签章]       |       |                       |
|            |                |       |                       |

⑤对于不予受理的质疑/异议,受理状态为不予受理,

| 01 项目信息    |    |            |                                                                                                    |  |
|------------|----|------------|----------------------------------------------------------------------------------------------------|--|
| 项目编号:      |    | 项目名称:      | The second second second second second second second second second second second second second second second s |  |
| 02 质疑/异议信息 |    |            |                                                                                                    |  |
| 质疑标题:      | 3  |            |                                                                                                    |  |
| 质疑编号:      |    | 质疑/异议期:    |                                                                                                    |  |
| 质疑类型:      |    |            |                                                                                                    |  |
| 质疑/异议形式:   | 线上 | 异议人社会信用代码: |                                                                                                    |  |
| 质疑/异议单位:   | 3  | 被质疑/异议单位:  | 3                                                                                                    |  |
| 授权代表姓名:    | 3  | 授权代表手机号码:  |                                                                                                    |  |
| 授权代表固定电话:  |    | 授权代表传真号码:  |                                                                                                    |  |
| 质疑/异议内容:   | 3  |            |                                                                                                    |  |
| 备注:        |    |            |                                                                                                    |  |
| 是否受理:      | 香  |            |                                                                                                    |  |
| 不予受理原因:    | 3  |            |                                                                                                    |  |

进入查看信息页面后,能够看到回复的不予受理原因。

## 四、投标人在线撤回质疑/异议

①在质疑/异议提交后,代理机构质疑/异议回复之前, 投标人可以在线撤回质疑/异议,撤回质疑/异议需上传质疑/ /异议撤销文件并签章。